Oracle 10g学习手册1:证书的验证二(图) PDF转换可能丢失图片 或格式,建议阅读原文

https://www.100test.com/kao\_ti2020/224/2021\_2022\_Oracle\_10g\_c 102 224349.htm 3.出现 Blackouts 页面。单击 Create, 启动 Create Blackout 向导。 4.在 Name 字段中为中断输入一个名称 您还可以在 Comments 字段(虽然它不是一个必需的字段 ) 中添加注释。选择 Enter a new reason,为中断输入一个原因 。在 Available Targets 区域中的 Type 下拉菜单中选择 Database 选择数据库,然后单击 Move。 5.您的数据库现在作为一个 Selected Target 列出。单击 Next。 6.出现 Create Blackout:Schedule页面。输入您计划的中断的开始时间,或者 如果您要立即关闭数据库,则选择 immediately。选择中断的 持续时间,可以是不确定、一段时间长度,或者为到将来的 某个时间为止。接受默认的 "Do Not Repeat", 或在下拉菜单 中选择一个重复频率。单击 Next。 7.出现 Create Blackout:Review 页面。仔细查看您输入的信息,然后单击 Finish。如果您需要修改某个设置,可以单击 Back。 8.接收到 一条确认消息。 设置首选证书 您可以设置首选证书,以便在 您为执行管理操作(如备份和恢复)而安排作业和任务时 , Enterprise Manager 能够为您自动提供主机和数据库登录证 书。出于安全性的考虑, Oracle 以加密模式存储首选证书。 您可以通过执行以下步骤来在 Enterprise Manager Database Control 中设置首选证书: 1.单击 Database Home 页面顶部的 Preferences。 2.出现 Preferences 页面。单击左边窗格中的 Preferred Credentials。 3.出现 Preferred Credentials 页面。单击 数据库 Target Type 的 Set Credentials 下的图标。 4.出现

Database Preferred Credentials 页面。以用户名和口令的形式为 普通、SYSDBA 和主机连接输入证书。单击 Test。 5.收到一条 消息,确认证书验证完成。单击 Apply,保存首选证书。 100Test 下载频道开通,各类考试题目直接下载。详细请访问 www.100test.com